## Configuration des paramètres WPS sur le routeur RV110W

## Objectif

La fonction Wi-Fi Protected Setup (WPS) permet d'établir rapidement un réseau sans fil sécurisé. L'objectif de cet article est d'expliquer comment configurer les paramètres WPS sur le RV110W.

## Périphériques pertinents

·RV110W

## Étapes de procédure

Étape 1. Utilisez l'utilitaire de configuration du routeur pour sélectionner Wireless > WPS.

| WPS                                                                                                    |                                                                     |  |
|----------------------------------------------------------------------------------------------------|---------------------------------------------------------------------|--|
| Wi-Fi Protected Setup ™                                                                                         |                                                                     |  |
| SSID:                                                                                                    | ciscosb1 🔻                                                          |  |
| WPS:                                                                                                    | ciscosb1                                                            |  |
| Use one of the following for ea                                                                                 | ch Wi-Fi Protected Setup supported device:                          |  |
| 1. If your client device has a Wi<br>press that button and then clic                                            | i-Fi Protected Setup button, click or<br>k the button on the right. |  |
|                                                                                                    | OR                                                                  |  |
| 2. If your client device has a Wi-Fi protected Setup PIN number, enter that number here and then click Register |                                                                     |  |
|                                                                                                    | OR                                                                  |  |
| 3. If your client asks for the Rou<br>your client device.                                                       | uter's PIN number, enter this number 61443143 in                    |  |
| Wi-Fi Protected Setup Status:                                                                                   | Unconfigured                                                        |  |
| Network Name (SSID):                                                                                            | ciscosb1                                                            |  |
| Security:                                                                                                    | Disabled                                                            |  |
| Session Status:                                                                                                 | N/A                                                                 |  |

Étape 2. Dans le menu déroulant SSID, sélectionnez un réseau sans fil auquel appliquer

WPS.

| NPS                                                                                                    |              |  |
|----------------------------------------------------------------------------------------------------|--------------|--|
| Wi-Fi Protected Setup ™                                                                                                    |              |  |
| SSID:                                                                                                    | ciscosb1 🔻   |  |
| WPS:                                                                                                    | Enable       |  |
| Use one of the following for each Wi-Fi Protected Setup supported device:                                                       |              |  |
| 1. If your client device has a Wi-Fi Protected Setup button, click or press that button and then click the button on the right. |              |  |
| OR                                                                                                    |              |  |
| 2. If your client device has a Wi-Fi protected Setup PIN number, enter that number here and then click Register                 |              |  |
| OR                                                                                                    |              |  |
| 3. If your client asks for the Router's PIN number, enter this number 61443143 in your client device.                           |              |  |
| Wi-Fi Protected Setup Status:                                                                                                   | Unconfigured |  |
| Network Name (SSID):                                                                                                    | ciscosb1     |  |
| Security:                                                                                                    | Disabled     |  |
| Session Status:                                                                                                    | N/A          |  |

Étape 3. À droite de WPS, cochez la case Activer pour activer les paramètres WPS.

Étape 4. Effectuez l'une des trois options pour ajouter un périphérique client au réseau.

| WPS                                                                                                    |                |  |
|----------------------------------------------------------------------------------------------------|----------------|--|
| Configuration settings have been saved successfully                                                                             |                |  |
| Wi-Fi Protected Setup ™                                                                                                    |                |  |
| SSID:                                                                                                    | ciscosb1 🔻     |  |
| WPS:                                                                                                    | Enable         |  |
| Use one of the following for each Wi-Fi Protected Setup supported device:                                                       |                |  |
| 1. If your client device has a Wi-Fi Protected Setup button, click or press that button and then click the button on the right. |                |  |
| OR                                                                                                    |                |  |
| 2. If your client device has a Wi-Fi protected Setup PIN number, enter that number                                              |                |  |
| here and then                                                                                                    | click Register |  |
| OR                                                                                                    |                |  |
| 3. If your client asks for the Router's PIN number, enter this number 61443143 in your client device.                           |                |  |
| Wi-Fi Protected Setup Status:                                                                                                   | Unconfigured   |  |
| Network Name (SSID):                                                                                                    | ciscosb1       |  |
| Security:                                                                                                    | Disabled       |  |
| Session Status:                                                                                                    | N/A            |  |

•Option 1. Si le client dispose d'un bouton WPS, appuyez sur ce bouton. Cliquez sur l'icône WPS.

| WPS                                                                                                    |              |  |
|----------------------------------------------------------------------------------------------------|--------------|--|
| Configuration settings have been saved successfully                                                                             |              |  |
| Wi-Fi Protected Setup ™                                                                                                    |              |  |
| SSID:                                                                                                    | ciscosb1 🔻   |  |
| WPS:                                                                                                    | Enable       |  |
| Use one of the following for each Wi-Fi Protected Setup supported device:                                                       |              |  |
| 1. If your client device has a Wi-Fi Protected Setup button, click or press that button and then click the button on the right. |              |  |
| OR                                                                                                    |              |  |
| 2. If your client device has a Wi-Fi protected Setup PIN number, enter that number here and then click Register                 |              |  |
| OR                                                                                                    |              |  |
| 3. If your client asks for the Router's PIN number, enter this number 61443143 in your client device.                           |              |  |
| Wi-Fi Protected Setup Status:                                                                                                   | Unconfigured |  |
| Network Name (SSID):                                                                                                    | ciscosb1     |  |
| Security:                                                                                                    | Disabled     |  |
| Session Status:                                                                                                    | N/A          |  |

•Option 2. Si le périphérique client possède un code PIN WPS, saisissez le code PIN dans le champ de l'option 2. Cliquez sur **Register**.

•Option 3. Le client demande le code PIN du routeur. Le client entre le numéro 61443143 dans le périphérique client.